IT-SERVICES Support Center

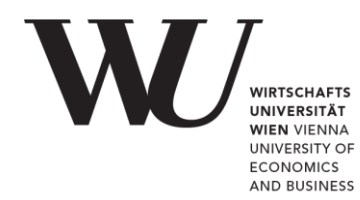

# WINDOWS & OUTLOOK

### E-Mail Office 365 einrichten

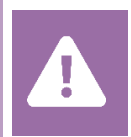

Kontrollieren Sie **vor der Einrichtung** im Controlpanel, welchen Mailaccount Sie haben (MS Exchange, Office365, IMAP). Dies stellt sicher, dass die vorliegende Anleitung auf Ihren Account angewendet werden kann: *controlpanel.wu.ac.at* > *Mein E-Mail* > *E-Mail Info* 

HINWEIS

Eine Übersicht der Verbindungsdaten für Ihren Office365-Account finden Sie unter https://short.wu.ac.at/office365-de.

## E-Mail Office 365 mit Outlook einrichten

Öffnen Sie MS Outlook und wählen Sie im Menüband die Registerkarte Datei.

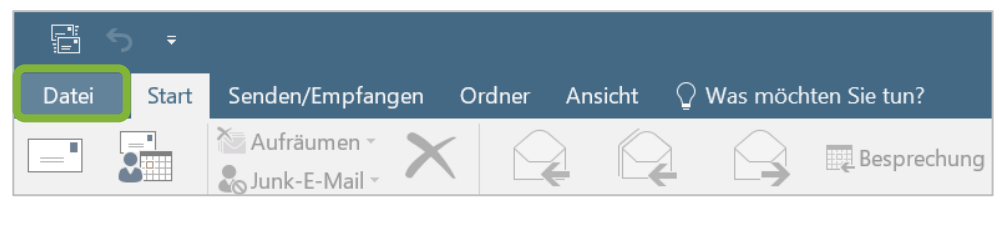

#### Klicken Sie auf Konto hinzufügen.

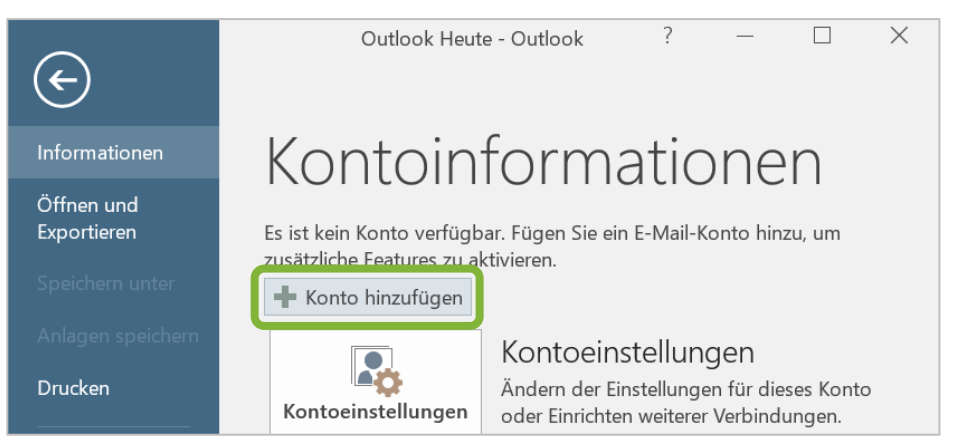

Geben Sie Ihren vollen *Namen*, Ihre *WU E-Mail-Adresse* und zwei Mal Ihr *WU Accountpasswort* ein. Klicken Sie dann auf *Weiter*.

| Konto hinzufügen                                                                                                    | ×         |  |  |
|----------------------------------------------------------------------------------------------------|-----------|--|--|
| Konto automatisch einrichten<br>Outlook kann Ihre E-Mail-Konten automatisch konfigurieren.                                     | ×.        |  |  |
| E-Mail-Konto                                                                                                    |           |  |  |
| Ihr Name: Marion Muster<br>Beispiel: Heike Molnar                                                                              |           |  |  |
| E-Mail-Adresse:<br>h1350219@s.wu.ac.at<br>Beispiel: heike@contoso.com<br>h+MatrikeInr@s.wu.ac.at<br>(z.B. h1350219@s.wu.ac.at) |           |  |  |
| Kennwort:<br>Kennwort erneut eingeben:<br>Geben Sie das Kennwort ein, das Sie vom Internetdienstanbieter erhalten haben.       |           |  |  |
| O Manuelle Konfiguration oder zusätzliche Servertypen                                                                          |           |  |  |
| < Zurück Weiter >                                                                                                    | Abbrechen |  |  |

MS Outlook sucht nun automatisch nach den Servereinstellungen. Bestätigen Sie die Einrichtung mit einem Klick auf *Fertig stellen*.

| Konto hinzufüg | jen                                                                                          | ×                         |
|----------------|----------------------------------------------------------------------------------------------|---------------------------|
| Der Vorgang    | wurde erfolgreich abgeschlossen.                                                             | ×.                        |
| Konfiguratior  |                                                                                              |                           |
| Outlook schl   | eßt die Konfiguration Ihres Kontos ab. Dieser Vorgang kann einige Minuten dauern.            |                           |
| ~              | Netzwerkverbindung herstellen                                                                |                           |
| ~              | Nach h1350219@s.wu.ac.at-Einstellungen suchen                                                |                           |
| ~              | Am E-Mail-Server anmelden                                                                    |                           |
| Herzlich       | en Glückwunsch! Das E-Mail-Konto wurde erfolgreich konfiguriert und kann jetzt verwendet wer | den.                      |
| Kontoeinste    | llungen ändern                                                                               | Weiteres Konto hinzufügen |
|                | < Zurück                                                                                     | Fertig stellen Abbrechen  |

Sie werden aufgefordert MS Outlook neu zu starten. Klicken Sie auf **OK** und starten Sie das Programm neu.

Geben Sie beim erneuten Öffnen von MS Outlook Ihr *WU Accountpasswort* ein. Aktivieren Sie die Option **Anmeldedaten speichern** und klicken Sie auf **OK**.

| Windows-Sicherheit X                                      |           |  |  |
|-----------------------------------------------------------|-----------|--|--|
| Microsoft Outlook                                         |           |  |  |
| Verbindung mit marion.muster@s.wu.ac.at wird hergestellt. |           |  |  |
| h1350219@s.wu.ac.at                                       |           |  |  |
| •••••                                                     |           |  |  |
| Anmeldedaten speichern                                    |           |  |  |
| ОК                                                        | Abbrechen |  |  |

# **Feedback und Support**

Das **IT Support Center** der Wirtschaftsuniversität Wien ist erste Anlaufstelle für WU Angehörige bei IT-Fragen. Wir helfen Ihnen ergänzend zur vorliegenden Anleitung weiter und nehmen auch gerne Ihr Feedback entgegen.

| Hotline       | +43 1 313 36 - 3000              |
|---------------|----------------------------------|
| E-Mail        | hotline@wu.ac.at                 |
| Verfügbarkeit | short.wu.ac.at/it-support-zeiten |
| Webseite      | www.wu.ac.at/it/support          |

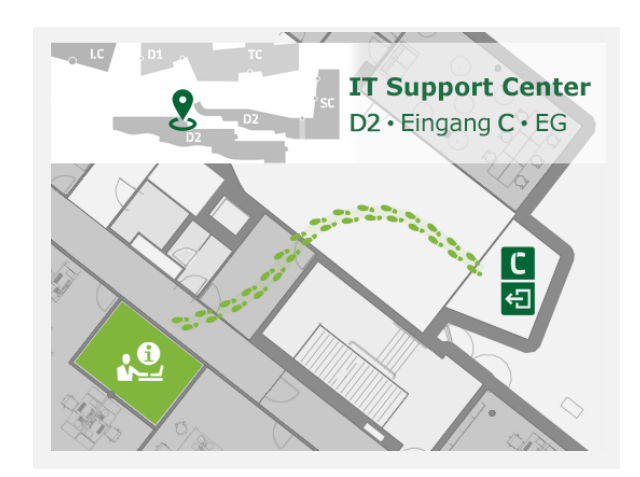